# **Fiche User Gestion Horizons**

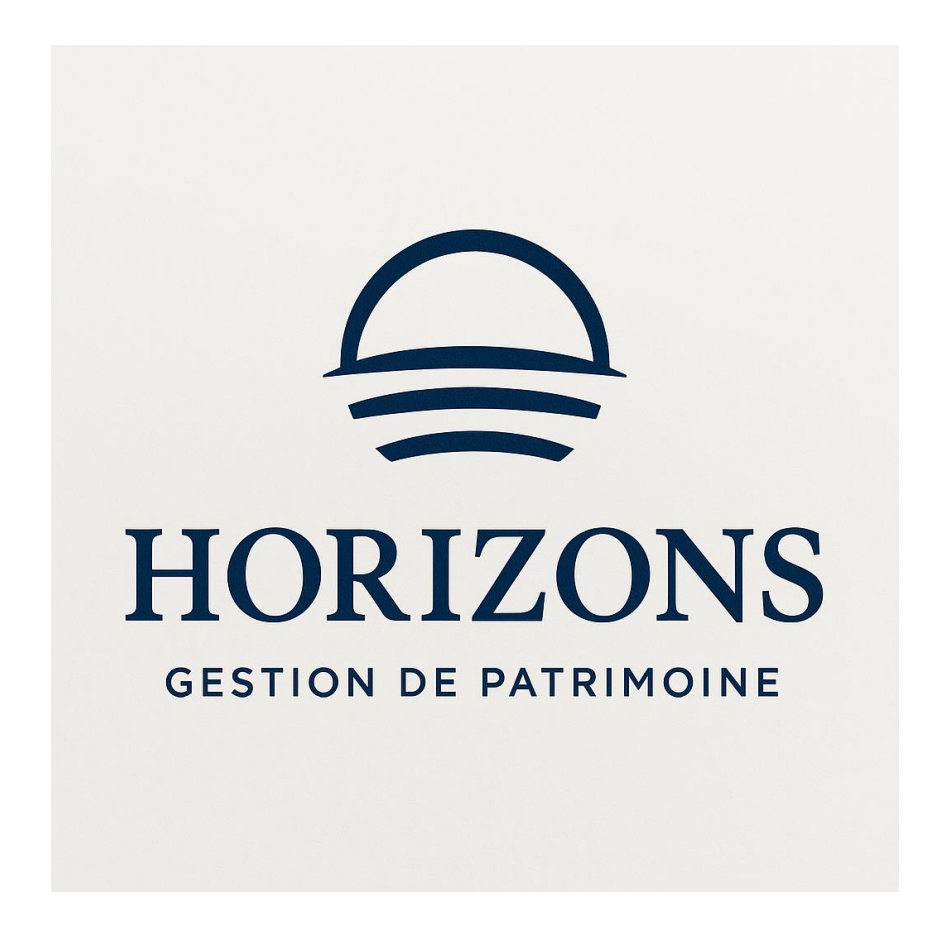

Réaliser par JOVANOVIC William / MILIC Daniel / SALANDINI Enzo

#### SOMMAIRE

| Utilisateur serveur AD                                         | 3  |
|----------------------------------------------------------------|----|
| Création d'un utilisateur                                      | 3  |
| NEXTCLOUD                                                      | 4  |
| Connexion au Nextcloud sur un compte client                    | 4  |
| Connection et syncronisation nextcloud                         | 8  |
| OPEN VPN                                                       | 13 |
| Téléchargement et import le la configuration du client OpenVPN | 13 |

#### Introduction

Cette procédure a pour objectif d'accompagner pas à pas l'utilisateur dans la gestion des services informatiques de l'environnement Horizons. Elle détaille les étapes nécessaires à la création d'un compte utilisateur via Active Directory, à la connexion et à la synchronisation avec Nextcloud, ainsi qu'à l'installation et la configuration du client OpenVPN.

Elle s'adresse aux techniciens ou administrateurs en charge de la mise en place et du support utilisateur sur l'environnement informatique.

## Utilisateur serveur AD

### Création d'un utilisateur

Tout d'abord nous allons nous rendre dans l'onglet "Active directory Users and Computeur"

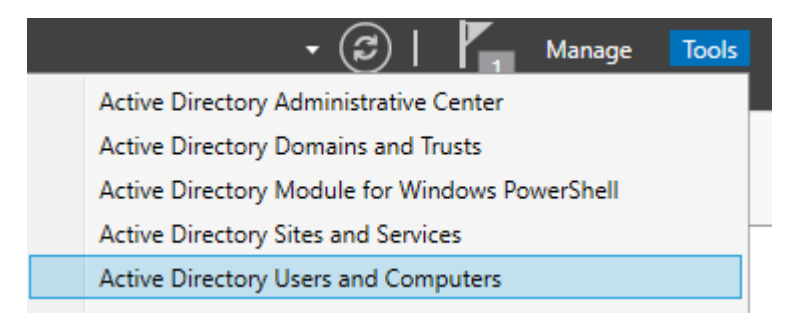

Puis faite clic droit sur votre active directory et faite "new" puis "User"

| Delegate Control<br>Move<br>Find |   |                                                |
|----------------------------------|---|------------------------------------------------|
| New                              | > | Computer                                       |
| All Tasks                        | > | Contact                                        |
| Refresh                          |   | Group                                          |
| View                             | > | InetOrgPerson<br>msDS-ShadowPrincipalContainer |
| Arrange Icons                    | > | msImaging-PSPs                                 |
| Line up Icons                    |   | MSMQ Queue Alias                               |
| Properties                       |   | Organizational Unit                            |
| Help                             |   | Printer                                        |
|                                  |   | User                                           |
|                                  |   | Shared Folder                                  |

Puis suivez les indications en prenant soins de remplir les informations demandées

| ouvel objet - Utilisat                                                   | eur                           | × |
|--------------------------------------------------------------------------|-------------------------------|---|
| Créer dans                                                               | horizon.local/                |   |
| Prénom :                                                                 | bob Initiales :               |   |
| Nom :                                                                    |                               |   |
| Nom complet :                                                            | bob                           |   |
| Nom d'ouverture de s                                                     | ession de l'utilisateur :     |   |
| bob                                                                      | @horizon.local ~              |   |
| Nom d'ouverture de session de l'utilisateur (antérieur à Windows 2000) : |                               |   |
| HORIZON                                                                  | bob                           |   |
|                                                                          |                               |   |
|                                                                          | < Précédent Suivant > Annuler |   |

## NEXTCLOUD

### Connexion au Nextcloud sur un compte client

Tapez l'IP de notre serveur Next cloud dans la barre de recherche pour accéder à l'interface.

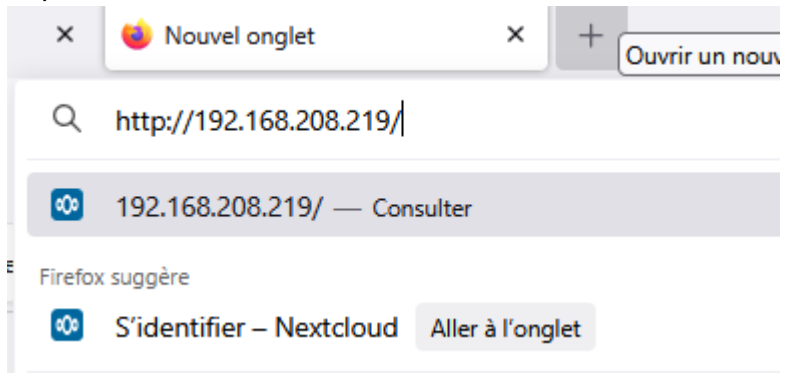

Nous nous connectons avec le compte client que nous avons créé via notre compte Admin

|                | 000                             |
|----------------|---------------------------------|
|                |                                 |
| Se             | e connecter à Nextcloud         |
| Nom o<br>wjova | d'utilisateur ou adresse e-mail |
| Mot d          | e passe                         |
|                | $\rightarrow$ Se connecter      |
|                | Mot de passe oublié ?           |
| Se             | connecter avec un périphérique  |

#### Et nous voila connecté à notre compte!

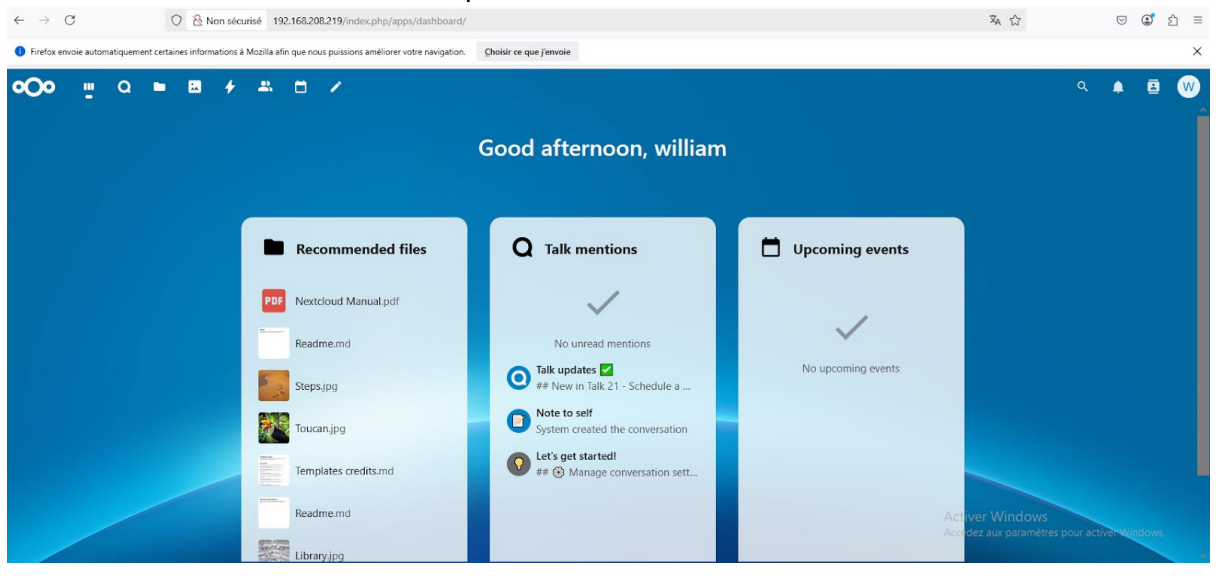

Installation du nextcloud client

Nous allons installé notre client sur ce site web https://nextcloud.com/install/#install-clients

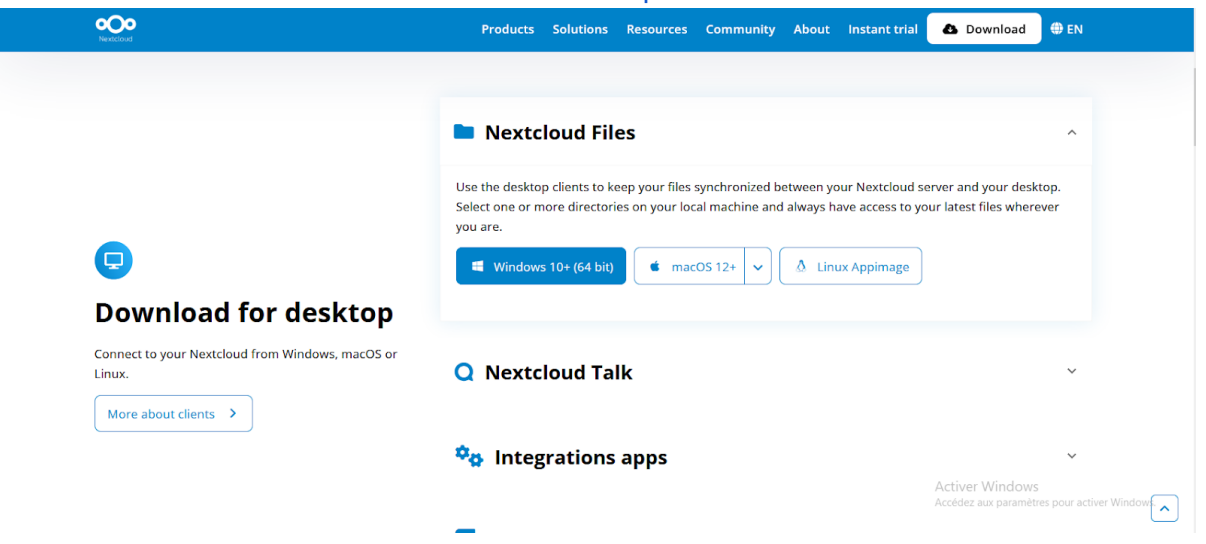

| Après avoir lancé l'exe nous allons configurer notre serv | eur |          |
|-----------------------------------------------------------|-----|----------|
| 🛃 Nextcloud Setup                                         | _   | $\times$ |

| Welcome to the Nextcloud Setup Wizard                                                                                   |  |
|----------------------------------------------------------------------------------------------------|--|
| The Setup Wizard will install Nextcloud on your computer.<br>Click Next to continue or Cancel to exit the Setup Wizard. |  |
|                                                                                                    |  |
|                                                                                                    |  |
| Back Next Cancel                                                                                                    |  |

**Choisir Next** 

| 🖟 Nextcloud Setup                                                               | – 🗆 X                                                                                                    |  |  |  |
|---------------------------------------------------------------------------------|----------------------------------------------------------------------------------------------------|--|--|--|
| Custom Setup                                                                    | 000                                                                                                    |  |  |  |
| Select the way you want features to be installed                                | а.                                                                                                    |  |  |  |
| Click the icons in the tree below to change the way features will be installed. |                                                                                                    |  |  |  |
|                                                                                 | Nextcloud 3. 16. 2 (build 20250319)<br>(Git revision d004c94)                                                                                     |  |  |  |
|                                                                                 | This feature requires 387MB on<br>your hard drive. It has 3 of 3<br>subfeatures selected. The<br>subfeatures require 314KB on your<br>hard drive. |  |  |  |
| Location: C:\Program Files\Wextcloud\                                           | Browse                                                                                                    |  |  |  |
| Reset Disk Usage                                                                | Back Next Cancel                                                                                                    |  |  |  |
|                                                                                 |                                                                                                    |  |  |  |

Choisir "Install' que le client s'installe 🛃 Nextcloud Setup

| — |   | ×  |
|---|---|----|
|   | • | )0 |
|   |   |    |

Cancel

싖 Install

Ready to install Nextcloud

| lick Install to begin the installation. Click Back to review or change any of your<br>stallation settings. Click Cancel to exit the wizard. |  |
|----------------------------------------------------------------------------------------------------|--|
|                                                                                                    |  |
|                                                                                                    |  |

Back

Nous pouvons lancer Nextcloud dès à présent après avoir redémarré notre machine.

| Completed the Nextcloud Setup Wizard              |
|---------------------------------------------------|
| Click the Finish button to exit the Setup Wizard. |
|                                                   |
| Launch Nextcloud                                  |
| Back Finish Cancel                                |

#### Connection et syncronisation nextcloud

Après avoir lancé notre application, nous allons nous connecter Ajout du compte Nextcloud

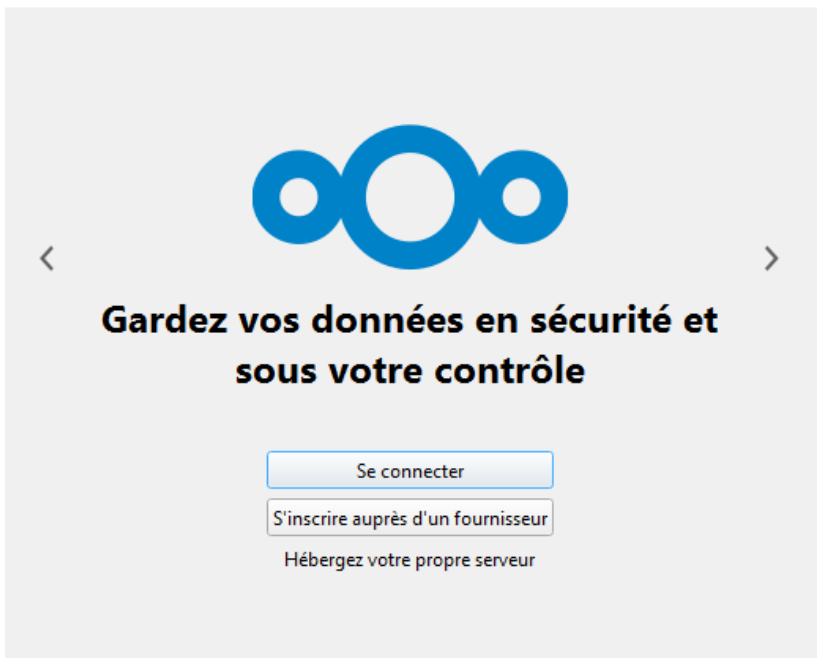

#### Mettre l'adresse de notre serveur web

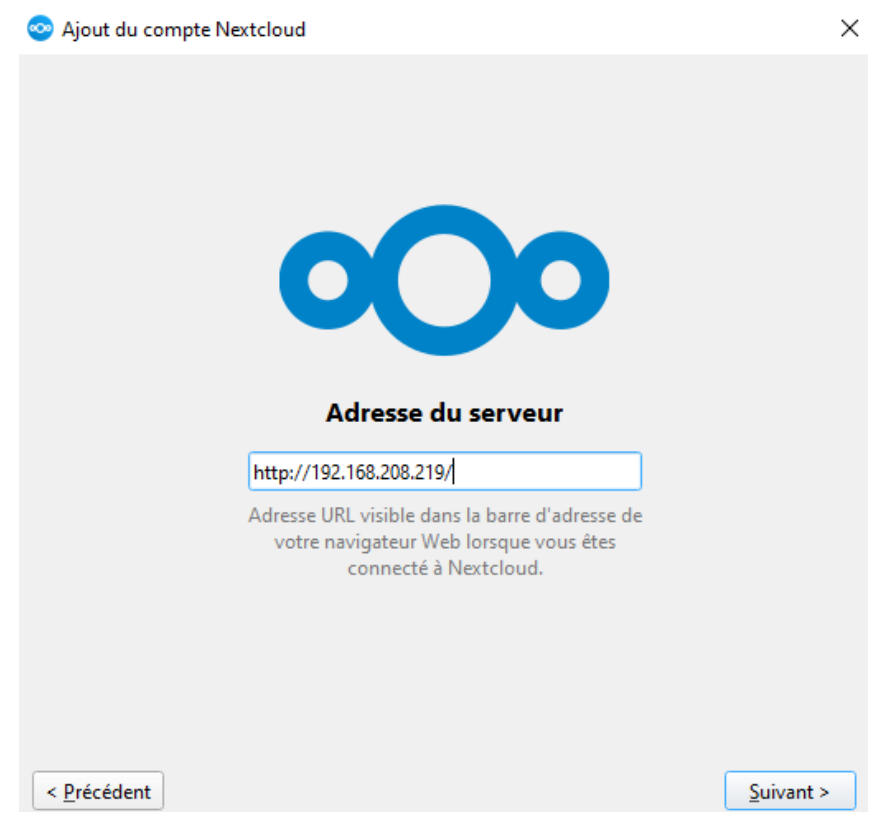

Nous nous connectons avec notre compte client que nous avons créé

| 000                                               |  |  |
|---------------------------------------------------|--|--|
| Se connecter à Nextcloud                          |  |  |
| Nom d'utilisateur ou adresse e-mail<br>wjovanovic |  |  |
| Mot de passe                                      |  |  |
| $\rightarrow$ Se connecter                        |  |  |
| Mot de passe oublié ?                             |  |  |
| Se connecter avec un périphérique                 |  |  |

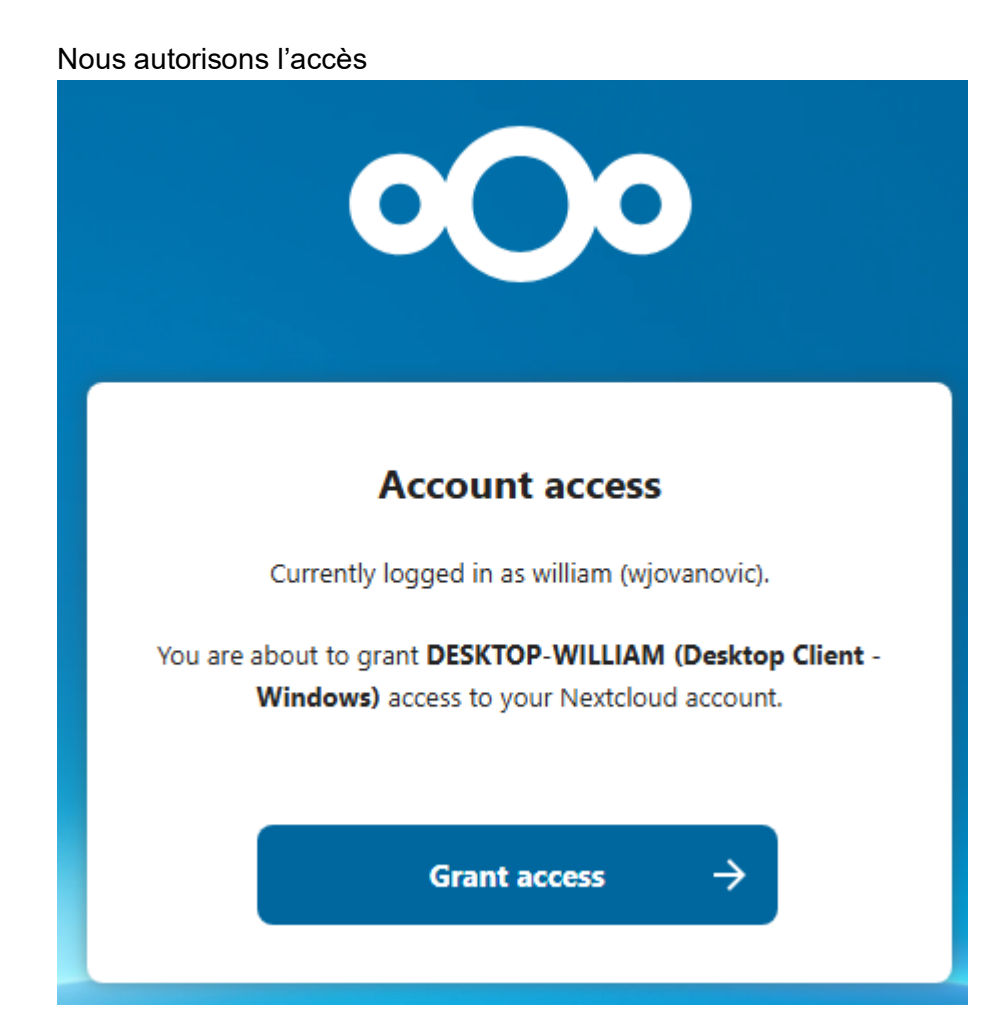

| Dans notre cas, nous allons choisir "Tout synchroniser depuis le serveur"<br>Yout du compte Nextcloud                                                                                                    |                                                 |  |
|----------------------------------------------------------------------------------------------------|-------------------------------------------------|--|
| W                                                                                                    | $\rightarrow$                                   |  |
| william                                                                                                    | Dossier local                                   |  |
| 192.168.208.219                                                                                                    | C:\Users\jebal\Nextcloud                        |  |
|                                                                                                    | espace libre 1,4 Go                             |  |
|                                                                                                    | Choisir un autre dossier                        |  |
| <ul> <li>Choisir un autre dossier</li> <li>Tout synchroniser depuis le serveur (34 Mo)</li> <li>Demander confirmation avant de synchroniser les dossiers de taille supérieure à 500 * Mo</li> <li>Demander confirmation avant de synchroniser des stockages externes</li> <li>Sélectionner le contenu à synchroniser</li> <li>Utiliser les fichiers virtuels plutôt que de télécharger le contenu immédiatement</li> </ul> |                                                 |  |
| Annuler                                                                                                    | Ignorer la configuration des dossiers Connexion |  |

| Et voila | à, nous avons bien sync      | hronisé r    | nos fichiers | s sur Nexto | cloud! |
|----------|------------------------------|--------------|--------------|-------------|--------|
| W        | william •                    |              | Ø            | Q           |        |
| Q R      | echercher des fichiers, o    | des messa    | ages, des (  | événeme     |        |
|          | Tout est synchronisé !       |              | Synchron     | iser maint  | enant  |
| PDF      | Nextcloud Manual.pdf a été   | synchroni    | sé           | A l'instant | •••    |
|          | Templates credits.md a été s | synchronisé  | <u>i</u>     | A l'instant |        |
|          | Nextcloud intro.mp4 a été s  | ynchronisé   |              | A l'instant |        |
| PDF      | Reasons to use Nextcloud.p   | df a été syn | ichronisé    | A l'instant |        |
|          | Nextcloud.png a été synchr   | onisé        |              | A l'instant |        |
|          | Readme.md a été synchroni    | sé           |              | A l'instant |        |
|          | Photo book.odt a été synch   | ronisé       |              | A l'instant |        |
|          | Yellow idea.odp a été synch  | ronisé       |              | A l'instant | •••    |

## **OPEN VPN**

### Téléchargement et import le la configuration du client OpenVPN.

Télécharger sur <a href="https://openvpn.net/community-downloads/">https://openvpn.net/community-downloads/</a>

Exécuter l'installeur

| 提 Setup OpenVPN 2.6.13-1001  | ×                  |
|------------------------------|--------------------|
| Choose setup type.           | $\mathbf{\hat{n}}$ |
|                              |                    |
|                              |                    |
| 🗣 Install Now                |                    |
| Customize                    |                    |
|                              |                    |
|                              |                    |
| 🕼 Setup OpenVPN 2.6.13-1001  | ×                  |
| OpenVPN Installing Completed | $\mathbf{Q}$       |
|                              |                    |
|                              |                    |
|                              |                    |
|                              |                    |
|                              |                    |
|                              |                    |
|                              | Close              |

Import de la configuration.

| Impor                    | rter             | > |          |          |              |
|--------------------------|------------------|---|----------|----------|--------------|
| Confi <u>c</u><br>Quitte | iguration<br>:er | • | <b>i</b> | 2        |              |
|                          |                  |   | ÷        |          |              |
|                          |                  |   | 14°C     | ±<br>14℃ | ਾ<br>14℃ ∧ ਉ |

Sélectionner le fichier de configuration.

Connecter

| ion                                            |                                                                | 2                                                        |
|------------------------------------------------|----------------------------------------------------------------|----------------------------------------------------------|
| ion                                            |                                                                | 200                                                      |
|                                                | >                                                              |                                                          |
| <b>nfiguration</b><br>mots de passe enregistré | s                                                              |                                                          |
|                                                |                                                                |                                                          |
| statut                                         |                                                                |                                                          |
|                                                |                                                                |                                                          |
| er                                             |                                                                |                                                          |
|                                                | er<br>statut<br><b>nfiguration</b><br>mots de passe enregistré | er<br>statut<br>nfiguration<br>mots de passe enregistrés |